## UPUTSTVO ZA PREDMETNE NASTAVNIKE I ODJELJENJSKE STARJEŠINE O UNOSU OCJENA

U modul **Ocjene** nastavnici unose ocjene za učenike iz nastavnih predmeta koje predaju, kao i zaključne ocjene na klasifikacionim periodima, a kroz **Dnevnik** odjeljenjske starješine unose zaključne ocjene sa vijeća, ocjene sa popravnih i razrednih ispita. Obavezno je učenicima nakon upisa ocjena sa popravnog i razrednog ispita te iste ocjene upisati i kao zaključne sa vijeća.

Tokom nastavne godine sve ocjene (usmeni odgovori, pismeni i kontrolni zadaci, ..., zaključne ocjene na klasifikacionim periodima) upisuju predmetni nastavnici. Dakle i zaključne ocjene sa četvrtog klasifikacionog perioda, ali ne i prijedlog opšte ocjene! Nakon prvog, drugog i trećeg klasifikacionog perioda moguće je da se na vijeću nekom učeniku izmjeni zaključna i tada predmetni nastavnik mijenja zaključnu ocjenu sa napomenom da je to zbog odluke vijeća. Po završetku nastave i nakon nastavničkog vijeća, dakle nakon završetka četvrtog klasifikacionog perioda i nakon što zaključnu ocjenu sa četvrtog klasifikacionog perioda unese predmetni nastavnik, sva ocjenjivanja preuzima odjeljenjski starješina. Odjeljenjski starješina unosi zaključne ocjene sa nastavničkog vijeća (postupak je opisan ispod), potom ukoliko je neki učenik upućen na polaganje, nakon polaganja unosi ocjene sa popravnog ispita i ponovo unosi ocjene sa vijeća, ali sa ispravljenim jedinicama (obavezna potvrda!!!), a ukoliko je neko ostao da polaže razredne ispite, postupak je isti kao sa popravnim ispitima, samo što postoji posebno dugme za unos ocjena sa razrednog ispita i ponovo poslije toga moraju se iznova unijeti krajnje zaključne ocjene. Dakle, iako ste unijeli ocjene s popravnog/razrednog ispita, poslije toga ponovo morate kliknuti na Unesi zaključne ocjene i unijeti sve ocjene s novim izmjenama s popravnog/razrednog ispita!

Prilikom unosa zaključnih ocjena program podrazumijevano nudi zaključne ocjene za IV klasifikacioni period, kako bi se olakšao unos, računajući da se krajnje zaključne ocjene često i ne razlikuju previše od četvrte zaključne.

Unos zaključnih ocjena nakon sjednice nastavničkog vijeća za učenike prvog ciklusa se unose na sledeći način: Opisne ocjene s ciljevima se unose kroz modul **Ocjene** na standardan način, kao i za ostale klasifikacione periode, s tim što s tim što se sad za tip ocjene bira "zaključna vijeće". U spisku ciljeva već se nalaze sumarni ciljevi koji se ocjenjuju na kraju školske godine. Brojčane ocjene na kraju trećeg razreda unose se kroz modul **Dnevnik** na identičan način kao što se unose zaključne ocjene s vijeća za drugi i treći ciklus.

## UNOS ZAKLJUČNIH OCJENA SA NASTAVNIČKOG VIJEĆA

### Postupak je sljedeći: Pokrene se aplikacija **DNEVNIK**

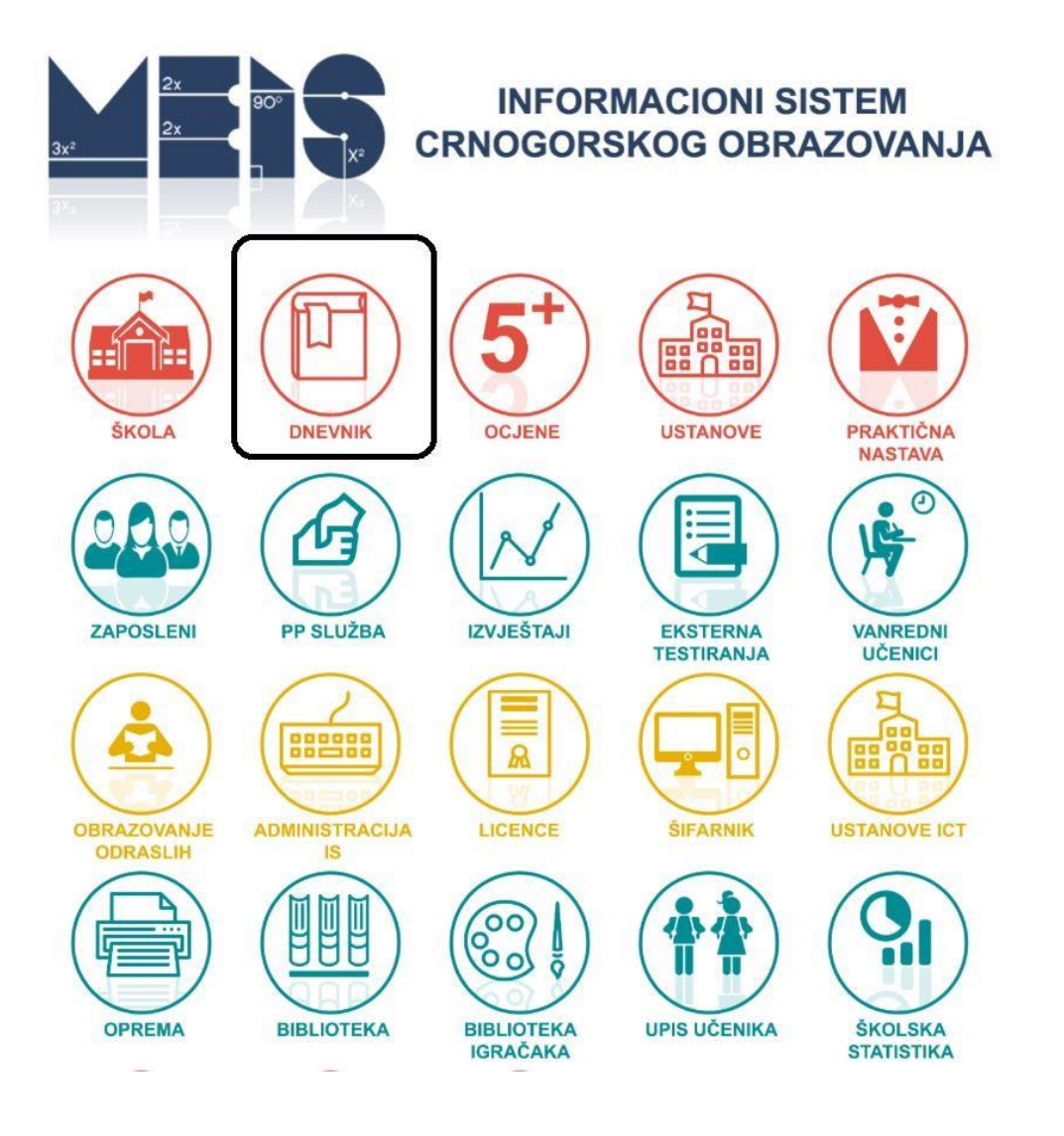

## Prijava:

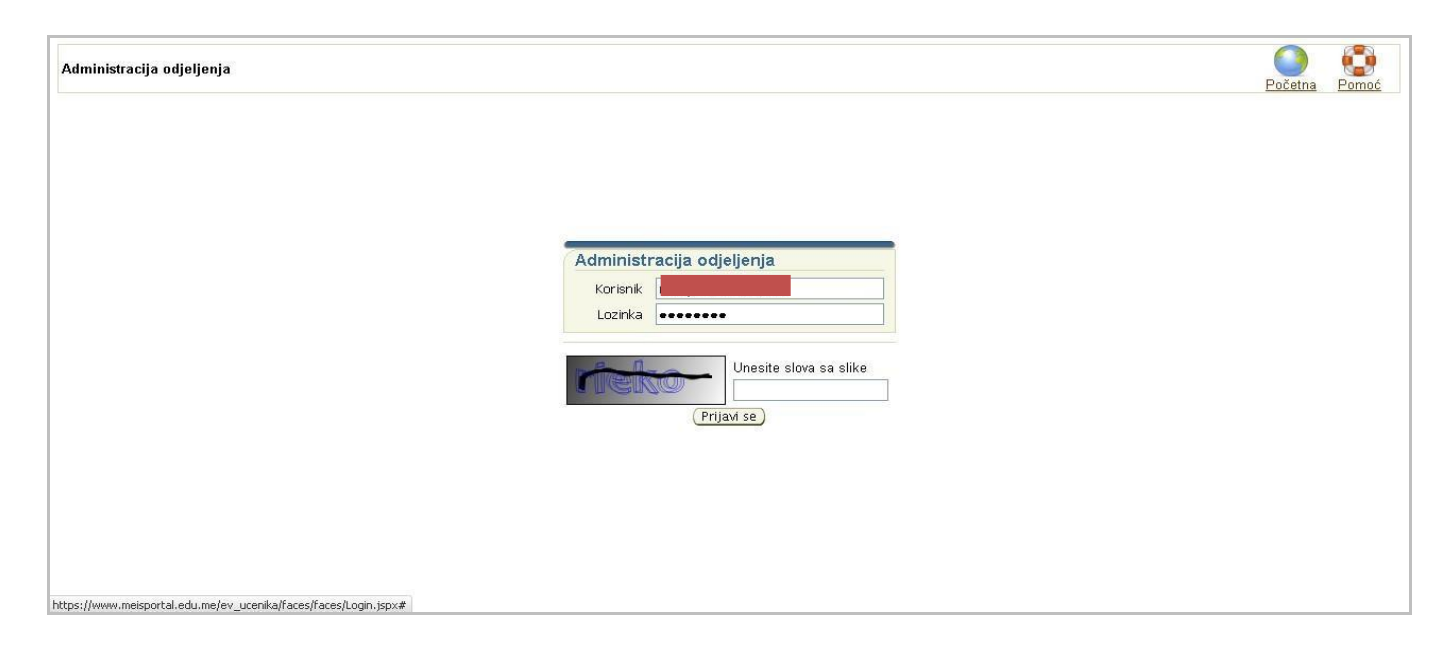

## 1. Izbor komande **PREGLED** u koloni **Ocjene** za određenog učenika:

| Odjeljenje                                                                                                    |                                                                                                    |                           | Logovani korisnik       | 1922                                                                                                    |                                                                                                    | Odjavi se Pomoć                                                                                                    |
|----------------------------------------------------------------------------------------------------|----------------------------------------------------------------------------------------------------|---------------------------|-------------------------|----------------------------------------------------------------------------------------------------|----------------------------------------------------------------------------------------------------|----------------------------------------------------------------------------------------------------|
| Učenici Nastavni Predmeti Raspored Razredi Smjerovi                                                                                                    | Dnevnik<br>Učenici<br>Upiši novog (Promijeni) (P                                                                                                    | Promijeni osnovne podatke | )(Briši)(Dodaj učenike) |                                                                                                    | <b>**</b> *                                                                                                    |                                                                                                    |
| <ul> <li>Osnovni Podac)</li> <li>Plan vijeća)</li> <li>Plan razrednog starješine)</li> <li>Realizacija plana vijeća)</li> <li>Slobodne aktivnosti učenika)</li> <li>(zleti učenika)</li> <li>Zapazanja o učenicima)</li> <li>Saradnja sa roditeljima)</li> <li>Statistika)</li> </ul> | Select Rbd Prezime         0       1         0       1         0       2         0       3         0       4         0       5         0       6         0       7         0       8         0       9         0       10         0       11         0       12         0       13         0       14         0       15 |                           | JMBG                    | Ocjene Aktivnost Pregled Pregled Pregl | Izostanci Discipi<br>Pregled Preglec<br>Pregled Preglec<br>Pregled Preglec<br>Pregled Preglec<br>Pregled Preglec<br>Pregled Preglec<br>Pregled Preglec<br>Pregled Preglec<br>Pregled Preglec<br>Pregled Preglec<br>Pregled Preglec<br>Pregled Preglec<br>Pregled Preglec<br>Pregled Preglec | Profil       Pregled       Pregled |

# 2. Izbor komande UNESI ZAKLJUČNE OCJENE:

| cjena. Učenik: 🗧 |            |                  |                                      |              |                  |  |
|------------------|------------|------------------|--------------------------------------|--------------|------------------|--|
|                  |            |                  |                                      | Ocjene: 📆 Oc | ene(Detaljno): 📆 |  |
|                  | Tip ocjene | 🗸 Unesi z        | aključne ocjene ) (Inesi ocjene sa p | popravnog)   |                  |  |
|                  | Ocjena     | Tip              | Naziv predmeta                       | Datum        | Istorijat        |  |
|                  |            |                  |                                      |              |                  |  |
|                  | 2          | Zaključna vijeće | Automatizacija proizvodnje           | 07.06.2011   | Pregled          |  |
|                  | 3          | Zaključna vijeće | Osnove konstruisanja                 | 07.06.2011   | Pregled          |  |
|                  | 3          | Zaključna vijeće | Konstrukcija alata                   | 07.06.2011   | Pregled          |  |
|                  | 2          | Zaključna vijeće | Tehnološki postupci                  | 07.06.2011   | Pregled          |  |
|                  | 5          | Zaključna vijeće | Filozofija                           | 07.06.2011   | Pregled          |  |
|                  | 2          | Zaključna vijeće | Engleski jezik                       | 07.06.2011   | Pregled          |  |
|                  | 4          | Zaključna vijeće | Fizičko vaspitanje                   | 07.06.2011   | Pregled          |  |
|                  | 1          | Zaključna vijeće | Matematika                           | 07.06.2011   | Pregled          |  |
|                  | 2          | Zaključna vijeće | Maternji jezik                       | 07.06.2011   | Pregled          |  |
|                  | 3          | Zaključna vijeće | Industrijska postrojenja             | 07.06.2011   | Pregled          |  |
|                  | 5          | Zaključna vijeće | Ustav i prava građana                | 07.06.2011   | Pregled          |  |
|                  | Tip ociene | 💙 Unesi z        | akliučne ociene ) Unesi ociene sa r  | oppravnog)   |                  |  |

**3.** Unos zaključnih ocjena. Program podrazumijevano nudi zaključne ocjene za IV klasifikacioni period, kako bi se olakšao unos, računajući da se krajnje zaključne ocjene često i ne razlikuju previše od četvrte zaključne. Ako ima promjena, unese se promjena i pamte se (komanda **Snimi**) ili ako nema promjena predloženih ocjena, onda se samo snime ocjene s istom komandom **Snimi**.

| led ocjena. Učenik: |                            |                               |  |
|---------------------|----------------------------|-------------------------------|--|
|                     |                            |                               |  |
|                     |                            | Ocjene: 📆 Ocjene(Detaljno): 📆 |  |
|                     |                            |                               |  |
| Ociaria<br>Ociaria  | Naziv predmeta             | Datum                         |  |
| 2                   | Automatizacija proizvodnje | 07.06.2011                    |  |
| 3                   | Osnove konstruisanja       | 07.06.2011                    |  |
| 3                   | Konstrukcija alata         | 07.06.2011                    |  |
| 2                   | Tehnološki postupci        | 07.06.2011                    |  |
| 5                   | Filozofija                 | 07.06.2011                    |  |
| 2                   | Engleski jezik             | 07.06.2011                    |  |
| 4                   | Fizičko vaspitanje         | 07.06.2011                    |  |
| 1                   | Matematika                 | 07.06.2011                    |  |
| 2                   | Maternji jezik             | 07.06.2011                    |  |
| 3                   | Industrijska postrojenja   | 07.06.2011                    |  |
|                     | Ustav i prava građana      | 07.06.2011                    |  |
| Snimi Odustani      |                            |                               |  |

U slučaju da nijeste sigurni da su to tačne ocjene, odustaje se od unosa (komanda **Odustani**).

| gled ocjena. Učenik |                            |                            |                               |  |
|---------------------|----------------------------|----------------------------|-------------------------------|--|
|                     |                            |                            | Ocjene: 🏂 Ocjene(Detaljno): 🎊 |  |
|                     | Snimi Odustani )<br>Ocjena | Naziv predmeta             | Datum                         |  |
|                     | 2                          | Automatizacija proizvodnje | 07.06.2011                    |  |
|                     | 3                          | Osnove konstruisania       | 07.06.2011                    |  |
|                     | 3                          | Konstrukcija alata         | 07.06.2011                    |  |
|                     | 2                          | Tehnološki postupci        | 07.06.2011                    |  |
|                     | 5                          | Filozofija                 | 07.06.2011                    |  |
|                     | 2                          | Engleski jezik             | 07.06.2011                    |  |
|                     | 4                          | Fizičko vaspitanje         | 07.06.2011                    |  |
|                     | 1                          | Matematika                 | 07.06.2011                    |  |
|                     | 2                          | Maternji jezik             | 07.06.2011                    |  |
|                     | 3                          | Industrijska postrojenja   | 07.06.2011                    |  |
|                     | 5                          | Ustav i prava građana      | 07.06.2011                    |  |

### UNOS OCJENA SA POPRAVNIH ISPITA

1. Izbor komande **PREGLED** u koloni **Ocjene** za određenog učenika:

| Odjeljenje                                                                                        |                                                |                                  | Logovani korisnik               | 1315                                                  | Odj                                                   | avi se Pomoć                  |
|---------------------------------------------------------------------------------------------------|------------------------------------------------|----------------------------------|---------------------------------|-------------------------------------------------------|-------------------------------------------------------|-------------------------------|
| Učenici     Nastavni Predmeti     Raspored     Razredi                                            | Dnevnik                                        |                                  |                                 |                                                       | 📆 📑                                                   |                               |
| Smjerovi )     Osnovni Podaci     Plan vijeća                                                     | (Upiši novog) Promijeni)<br>Select Rbd Prezime | Promijeni osnovne podatke<br>Ime | )(Briši)(Dodaj učenike)<br>JMBG | Ocjene Aktivnosti                                     | Izostanci Disciplina                                  | Profil                        |
| Realizacija plana vijeća     Plan razrednog starješine     Realizacija plana razrednog starješine | O 1<br>O 2                                     |                                  |                                 | Pregled Pregled<br>Pregled Pregled                    | Pregled Pregled<br>Pregled Pregled                    | Pregled<br>Pregled            |
| Slobodne aktivnosti učenika     Izleti učenika     Zanazania o učenicima                          |                                                |                                  |                                 | Pregled Pregled<br>Pregled Pregled<br>Pregled Pregled | Pregled Pregled<br>Pregled Pregled<br>Pregled Pregled | Pregled<br>Pregled<br>Pregled |
| Saradnja sa roditeljima     Statistika                                                            |                                                |                                  |                                 | Pregled Pregled<br>Pregled Pregled<br>Pregled Pregled | Pregled Pregled<br>Pregled Pregled<br>Pregled Pregled | Pregled<br>Pregled            |
|                                                                                                   |                                                |                                  |                                 | Pregled Pregled<br>Pregled Pregled                    | Pregled Pregled<br>Pregled Pregled<br>Pregled Pregled | Pregled<br>Pregled            |
|                                                                                                   | 0 11<br>0 12<br>0 13                           |                                  |                                 | Pregled Pregled<br>Pregled Pregled<br>Pregled Pregled | Pregled Pregled<br>Pregled Pregled<br>Pregled Pregled | Pregled<br>Pregled<br>Pregled |
|                                                                                                   | O 14<br>O 15                                   |                                  |                                 | Pregled Pregled<br>Pregled Pregled                    | Pregled Pregled<br>Pregled Pregled                    | Pregled<br>Pregled            |

## 2. Izbor komande UNESI OCJENE SA POPRAVNOG:

|                       |            |                                            | î.                                   | ogovani korisnik | 504.             | Odjavi se Povratak B |
|-----------------------|------------|--------------------------------------------|--------------------------------------|------------------|------------------|----------------------|
| egled ocjena. Učenik: |            |                                            |                                      |                  |                  |                      |
|                       |            |                                            |                                      | <b>.</b>         | (C) L (L)        |                      |
|                       |            |                                            |                                      | Ucjene: 🦓 Ucj    | ene(Detaijno): 🖓 |                      |
|                       | Tin ociene | V Ilnesi z                                 | akliučna ociana (Unasi ociana sa r   | opravnog         |                  |                      |
|                       | Ociona     | Ociena Tip Naziv preskoeta Datum Istorijat |                                      | letorijat        |                  |                      |
|                       | ocjena     | 116                                        | Haziv presideta                      | Datum            | istorijat        |                      |
|                       | 2          | Zakliučna vijeće                           | Automatizacija proizvodnje           | 07.06.2011       | Pregled          |                      |
|                       | 3          | Zakijučna vijeće                           | Osnove konstruisania                 | 07.06.2011       | Pregled          |                      |
|                       | 3          | Zaključna vijeće                           | Konstrukcija alata                   | 07.06.2011       | Pregled          |                      |
|                       | 2          | Zaključna vijeće                           | Tehnološki postupci                  | 07.06.2011       | Prealed          |                      |
|                       | 5          | Zaključna vijeće                           | Filozofija                           | 07.06.2011       | Pregled          |                      |
|                       | 2          | Zaključna vijeće                           | Engleski jezik                       | 07.06.2011       | Pregled          |                      |
|                       | 4          | Zaključna vijeće                           | Fizičko vaspitanje                   | 07.06.2011       | Pregled          |                      |
|                       | 1          | Zaključna vijeće                           | Matematika                           | 07.06.2011       | Pregled          |                      |
|                       | 2          | Zaključna vijeće                           | Maternji jezik                       | 07.06.2011       | Pregled          |                      |
|                       | 3          | Zaključna vijeće                           | Industrijska postrojenja             | 07.06.2011       | Pregled          |                      |
|                       | 5          | Zaključna vijeće                           | Ustav i prava građana                | 07.06.2011       | Pregled          |                      |
|                       | Tip ocjene | 💙 Unesi z                                  | akliučne ocjene )( Unesi ocjene sa r | opravnog)        |                  |                      |

# **3.** Unos ocjena sa popravnih ispita:

| regled ocjena. Učenik:<br>Dojene: Dojene(Detaljno): Dojene(Detaljno): Dojene<br>Cojena Naziv predmeta Datum<br>Ocjena Naziv predmeta Datum<br>2 Automatizacija proizvodnje 07.06.2011<br>3 Osnove konstruisanja 07.06.2011<br>3 Konstrukcija alata 07.06.2011<br>2 Engleski jezik 07.06.2011<br>2 Engleski jezik 07.06.2011<br>2 Engleski jezik 07.06.2011<br>2 Jatematika 07.06.2011<br>2 Jatematika 07.06.2011<br>3 Jatematika 07.06.2011<br>3 Jatematika 07.06.2011<br>4 Jatematika 07.06.2011<br>4 Jatematika 07. |                       |            | Logovani                    | korisnik                    | <u>Odjavi se Povratak P</u> |
|----------------------------------------------------------------------------------------------------|-----------------------|------------|-----------------------------|-----------------------------|-----------------------------|
| Snimi<br>OcienaNaziv predmeta<br>DatumOcienaNaziv predmeta<br>Datum2Automatizacija proizvodnje07.06.20113Osnove konstruisanja07.06.20113Sonove konstruisanja07.06.20112Tehnološki postupci07.06.20115Filozofija07.06.20112Engleski jezik07.06.20117Fizičko vaspitanje07.06.20112Industrijska postrojenja07.06.20113Industrijska postrojenja07.06.20114Industrijska postrojenja07.06.20113Ustavi jezava građana07.06.2011                                                                                                    | egled ocjena. Učenik: |            | Öc                          | iene: 📆 Ocjene(Detaljno): 📆 |                             |
| OcjenaNaziv predmetaDatum2Automatizacija proizvodnje07.06.20113Osnove konstruisanja07.06.20113Osnove konstruisanja07.06.20113Konstrukcija alata07.06.20112Tehnološki postupci07.06.20115Filozofija07.06.20112Engleski jezik07.06.20112Italematika07.06.20113Industrijska postrojenja07.06.20113Industrijska postrojenja07.06.20113Ustavi prava građana07.06.2011                                                                                                    | Snimi                 | Odustani ) |                             |                             |                             |
| Automatizacija proizvodnje07.06.20112Automatizacija proizvodnje07.06.20113Osnove konstruisanja07.06.20113Konstrukcija alata07.06.20112Tehnološki postupci07.06.20115Filozofija07.06.20112Engleski jezik07.06.20111Fizičko vaspitanje07.06.20112Industrijska postrojenja07.06.20113Industrijska postrojenja07.06.20114Ustavi prava građana07.06.2011                                                                                                    | Ocjena                | Naziv      | predmeta Datur              | n                           |                             |
| Construisarja07.06.20113Osnove konstruisarja07.06.20113Konstrukcija alata07.06.20112Tehnološki postupci07.06.20115Filozofija07.06.20112Engleski jezik07.06.20111Fizičko vaspitanje07.06.20112Isternatika07.06.20113Industrij sezik07.06.20113Industrij seziopenja07.06.20114Ustavi prava građana07.06.2011                                                                                                    | 2                     | Automa     | atizacija proizvodnje 07.06 | 2011                        |                             |
| 3Konstrukcija alata07.06.20112Tehnološki postupci07.06.20115Filozofija07.06.20112Engleski jezik07.06.20111Fizičko vaspitanje07.06.20112Itatematika07.06.20113Industrijska postrojenja07.06.20115Ustav jrava orađana07.06.2011                                                                                                    | 3                     | Osnove     | konstruisania 07.06         | 2011                        |                             |
| 2Tehnološki postupci07.06.20115Filozofija07.06.20112Engleski jezik07.06.20111Fizičko vaspitanje07.06.20112Isternatika07.06.20113Industrijska postrojenja07.06.20115Ustav i prava građana07.06.2011                                                                                                    | 3                     | Konstru    | ukcija alata 07.06          | 2011                        |                             |
| 5       Filozofija       07.06.2011         2       Engleski jezik       07.06.2011         1       Fizičko vaspitanje       07.06.2011         2       Isternatika       07.06.2011         2       Isternatika       07.06.2011         3       Industrijska postrojenja       07.06.2011         5       Ustav i prava građana       07.06.2011                                                                                                    | 2                     | Tehnolo    | ški postupci 07.06          | 2011                        |                             |
| 2Engleski jezik07.06.20114Fizičko vaspitanje07.06.20112Matematika07.06.20113Industrijska postrojenja07.06.20115Ustavi jorava građana07.06.2011                                                                                                    | 5                     | Filozofi   | ja 07.06                    | 2011                        |                             |
| Fizičko vaspitanje07.06.20112Matematika07.06.20112Matemji jezik07.06.20113Industrijska postrojenja07.06.20115Ustav i prava građana07.06.2011                                                                                                    | 2                     | Engles     | ki jezik 07.06              | 2011                        |                             |
| 2     Matematika     07.06.2011       2     Matemji jezik     07.06.2011       3     Industrijska postrojenja     07.06.2011       5     Ustav i prava građana     07.06.2011                                                                                                    | 1                     | Fizičko    | vaspitanje 07.06            | 2011                        |                             |
| Maternji jezik     07.06.2011       Industrijska postrojenja     07.06.2011       Ustav i prava građana     07.06.2011                                                                                                    | 2                     | )latem     | atika 07.06                 | 2011                        |                             |
| Industrijska postrojenja     07.06.2011       Ustav i prava građana     07.05.2011                                                                                                    | 2                     | Matern     | ji jezik 07.06              | 2011                        |                             |
| 5 Ustavi prava građana 07.06.2011                                                                                                    | 3                     | Industri   | jska postrojenja 07.06      | 2011                        |                             |
|                                                                                                    | 5                     | Ustav i    | prava građana 07.06         | 2011                        |                             |

Snimanje ocjena sa popravnih ispita:

| led ocjena. Učenik: : |                |                            |                               | <u>Odjavi se</u> Povratak <u>F</u> |
|-----------------------|----------------|----------------------------|-------------------------------|------------------------------------|
|                       |                |                            |                               |                                    |
|                       | -              |                            | Ocjene: 🖓 Ocjene(Detaljno): 🖓 |                                    |
|                       | Snimi Odustani |                            |                               |                                    |
|                       | Ocjena         | Naziv predmeta             | Datum                         |                                    |
|                       | 2              |                            | 07.00.2011                    |                                    |
|                       | 2              | Automatizacija proizvodnje | 07.06.2011                    |                                    |
|                       | 3              | Konstrukcija alata         | 07.06.2011                    |                                    |
|                       | 2              | Tehnološki postupci        | 07.06.2011                    |                                    |
|                       | 5              | Filozofija                 | 07.06.2011                    |                                    |
|                       | 2              | Engleski jezik             | 07.06.2011                    |                                    |
|                       | 4              | Fizičko vaspitanje         | 07.06.2011                    |                                    |
|                       | 2              | Matematika                 | 07.06.2011                    |                                    |
|                       | 2              | Maternji jezik             | 07.06.2011                    |                                    |
|                       | 3              | Industrijska postrojenja   | 07.06.2011                    |                                    |
|                       |                | Ustav i prava građana      | 07.06.2011                    |                                    |

#### ili odustajanje:

|                         |                |                            | Logovani korisnik :           | Odjavi se Povratak Pomoć |
|-------------------------|----------------|----------------------------|-------------------------------|--------------------------|
| Pregled ocjena. Učenik: |                |                            | Ocjene: 📆 Ocjene(Detaljno): 📆 |                          |
|                         | Snimi Odustani |                            |                               |                          |
|                         | Ocjena         | Naziv predmeta             | Datum                         |                          |
|                         | 2              | Automatizacija proizvodnje | 07.06.2011                    |                          |
|                         | 3              | Osnove konstruisanja       | 07.06.2011                    |                          |
|                         | 3              | Konstrukcija alata         | 07.06.2011                    |                          |
|                         | 2              | Tehnološki postupci        | 07.06.2011                    |                          |
|                         | 5              | Filozofija                 | 07.06.2011                    |                          |
|                         | 2              | Engleski jezik             | 07.06.2011                    |                          |
|                         | 4              | Fizičko vaspitanje         | 07.06.2011                    |                          |
|                         | 2              | Matematika                 | 07.06.2011                    |                          |
|                         | 2              | Maternji jezik             | 07.06.2011                    |                          |
|                         | 3              | Industrijska postrojenja   | 07.06.2011                    |                          |
|                         | 5              | Ustav i prava građana      | 07.06.2011                    |                          |
|                         | Snimi Odustani |                            |                               |                          |
|                         |                |                            |                               |                          |

**4. Ponavljanje postupka UNOSA ZAKLJUČNE OCJENE SA** NASTAVNIČKOG VIJEĆA kojim će se konačno registrovati izmijenjene ocjene s popravnih ispita.

#### UNOS OCJENA SA RAZREDNIH ISPITA

Ocjene se unose na isti način kao ocjene s popravnih ispita, u već opisana **4** koraka.

Jedina razlika je što se u drugom koraku bira dugme UNESI OCJENE SA RAZREDNOG ISPITA.

I opet je obavezan **4. korak, potvrđivanje zaključnih ocjena sa izmjenama sa razrednih ispita** (dakle biranje komande **UNESI ZAKLJUČNE OCJENE** i snimanje novog stanja ocjena).

#### **ROKOVI ZA UNOS OCJENA**

Zaključne ocjene na kraju svakog klasifikacionog perioda obavezno je unijeti do kraja tog klasifikacionog perioda!

Zaključne ocjene s nastavničkog vijeća na kraju nastavne godine obavezno je unijeti u roku od 5 dana nakon sjednice!

Ocjene sa popravnih i razrednih ispita i krajnje zaključne ocjene obavezno je unijeti do 31. avgusta, jer se 31. avgusta svi podaci arhiviraju. Nakon toga nemoguće je unositi više ikakve izmjene i počinje se sa unosom podataka za novu školsku godinu.

Zahvaljujemo Nebojši Vukoviću, JU Srednja stručna škola Bijelo Polje, na korisnom uputstvu koje smo u visokom procentu iskoristili za izradu ovog uputstva!